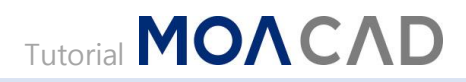

## EPD

EPD 란 회로도(SCHEMATIC DESIGN)를 작성하는 도면(용지)을 의미합니다.

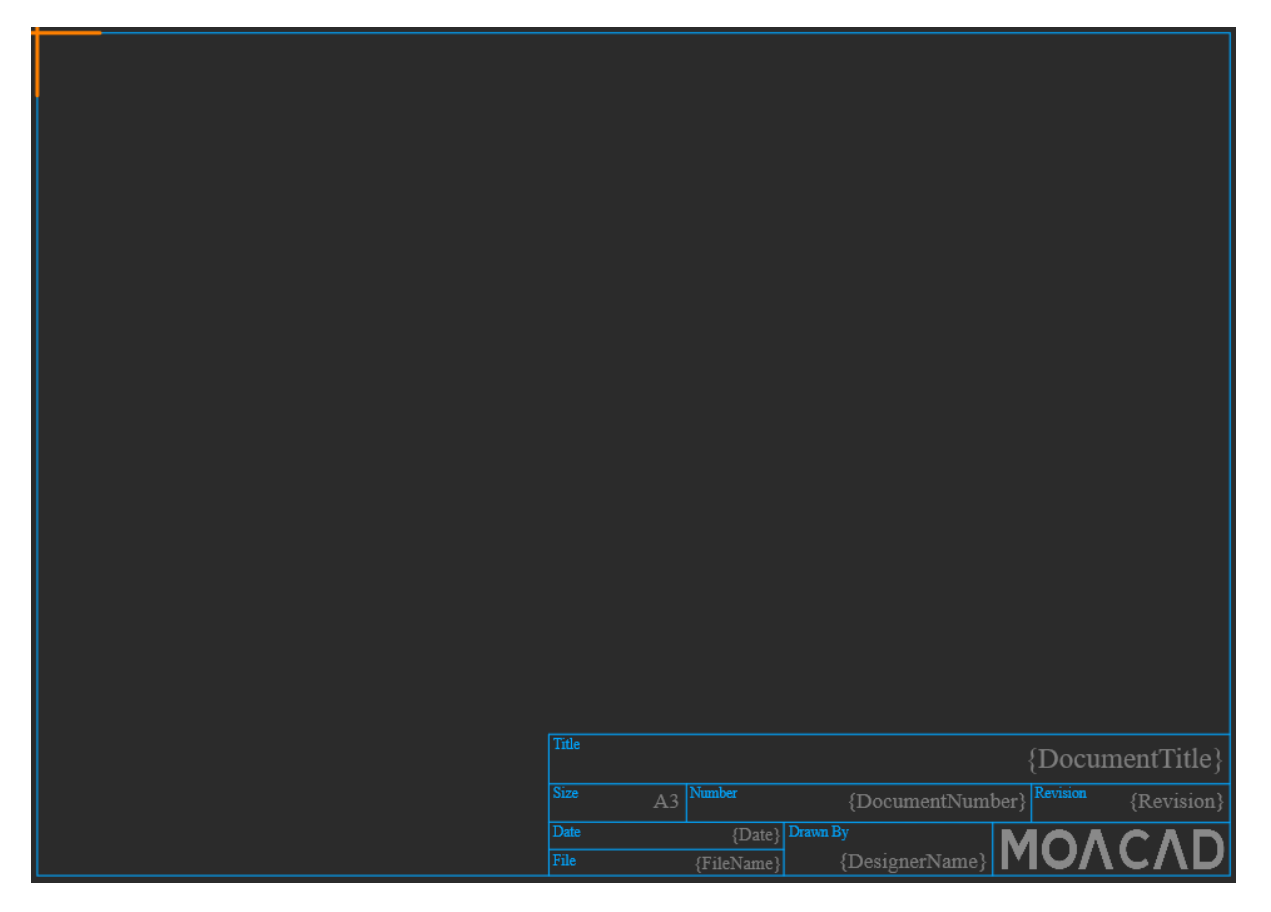

<예시 이미지>

MOACAD 에서는 EPD 를 사용자가 원하는 크기, 원하는 형태로 직접 제작하여 사용할 수 있습니다. EPD 를 제작하기 위해서는 먼저 EPD 를 제작할 수 있는 EPD Designer 를 실행합니다.

## EPD DESIGNER 실행

## 1. Menu > File > EPD Designer

EPD의 크기와 모양을 정하고 Draw 기능을 이용하여 틀을 잡습니다. Line, Rectangle 기능을 이용하여 EPD를 그릴 수 있습니다.

A3 용지의 크기로 EPD를 그려보도록 하겠습니다. 시작하기에 앞서 편리하게 회로도를 작성할 수 있도록 grid 와 snap 을 설정하도록 하겠습니다. grid, snap 설정은 MOACAD 에서 제공하는 widget 중 하나인 Object Inspector 를 통해 가능합니다.

<A3 크기 EPD 제작 과정 - 420×297mm/16535.4×11692.9mil>

- 1. EPD 의 틀을 그립니다. 틀을 그릴 때에는 Line 기능, 또는 Rectangle 기능을 활용할 수 있습니다.
  - 1) Line 기능을 활용하는 경우, Line 기능을 실행합니다.
    - (1) Menu > Draw > Line
  - 2) Line 을 배치하여 EPD 의 틀을 그립니다.

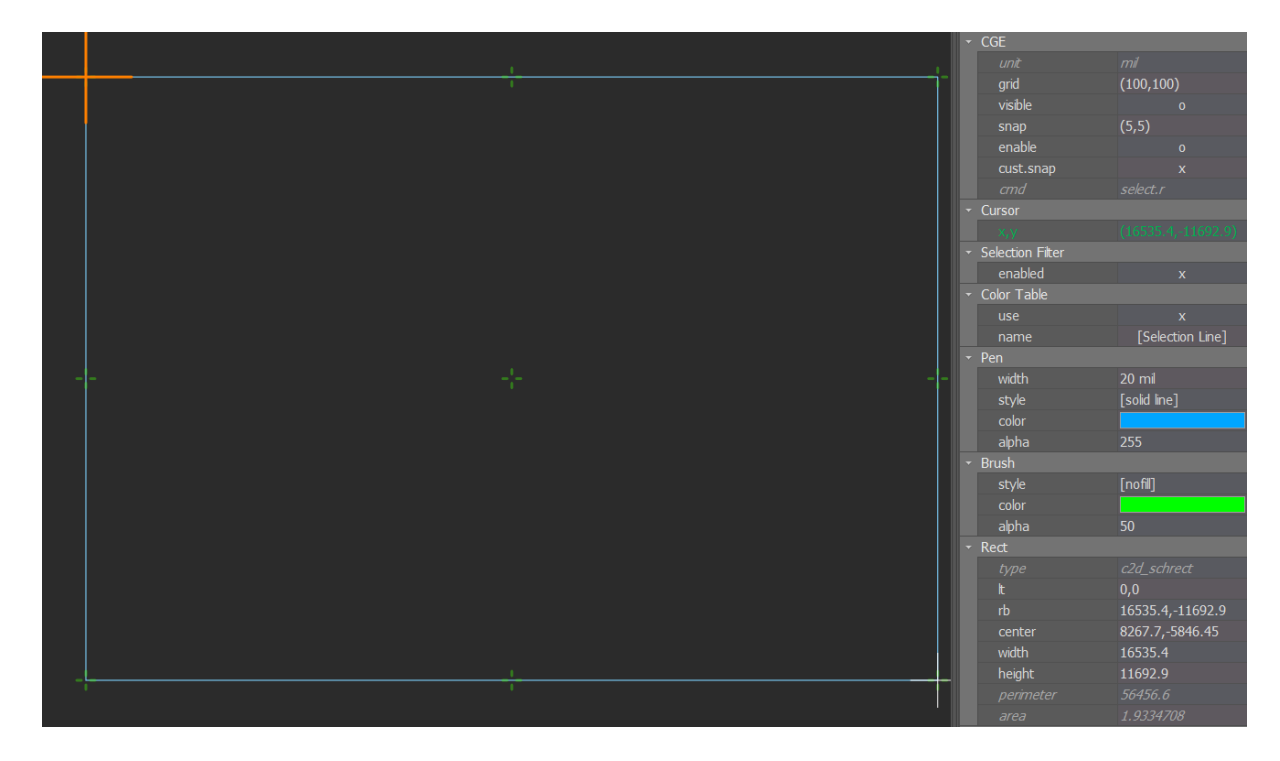

- (1) 틀을 그릴 때에는 grid 와 snap 을 적절하게 설정하여 Line 을 원하는 길이까지 직접 그릴 수도 있지만 길이와 무관하게 Line 객체 하나를 배치한 뒤 object inspector 를 활용하여 길이를 수정하는 것 또한 가능합니다. Object Inspector 를 통해 두 가지 방법으로 Line 의 길이를 수정할 수 있습니다.
  - Object Inspector > Line > length: A3 용지 너비인 16535.4(mil, 단위 생략할 경우 mil 로 인식)를 입력합니다.

② Object Inspector > Line > start, end: Line 객체의 시작점을 start 란에 입력하고 끝점의 좌표를 end 란에 입력하여 원하는 위치로 객체를 이동하거나 길이를 수정할 수 있습니다.

| • | Line   |             |  |  |
|---|--------|-------------|--|--|
|   | type   | c2d_schline |  |  |
|   | start  | 0,0         |  |  |
|   | end    | 16535.4,0   |  |  |
|   | length | 16535.4 mil |  |  |
|   | angle  | 0 deg       |  |  |

- (2) 같은 방법으로 직접 그리거나 배치 후 수정하여 사각형의 틀을 완성합니다.
- 3) Rectangle 기능을 활용하는 경우, Rectangle 기능을 실행합니다.
  - (1) Menu > Menu > Rectangle
- 4) Rectangle 을 배치하여 EPD 의 틀을 그립니다.
  - (1) Rectangle 의 경우에도 위와 같이 grid 와 snap 을 설정하여 원하는 크기로 직접 그릴 수도 있지만 크기와 무관하게 Line 객체 하나를 배치한 뒤 object inspector 를 활용하여 크기를 수정하는 것 또한 가능합니다. 또한 object inspector 를 통해 사각형 안을 채우고 있는 면을 삭제하여 테두리만 남도록 설정하는 것도 가능합니다.
    - ① 크기 수정
      - Object Inspector > Rect > width(너비), height(높이): A3 용지의 너비인 16535.4(mil, 생략 가능)를 width 란에 입력하고, 높이인 11692.9 를 height 란에 입력합니다.
      - Object Inspector > Rect > lt(left top), rb(right bottom): rectangle 객체의 왼쪽 상단 꼭짓점의 좌표를 lt 란에 입력하고, 우측 하단 꼭짓점의 좌표를 rb 란에 입력하여 원하는 위치로 객체를 이동하거나 길이를 수정할 수 있습니다.

|  | Rect      |                  |  |  |
|--|-----------|------------------|--|--|
|  | type      | c2d_schrect      |  |  |
|  | lt        | 0,0              |  |  |
|  | rb        | 16535.4,-11692.9 |  |  |
|  | center    | 8267.7,-5846.45  |  |  |
|  | width     | 16535.4          |  |  |
|  | height    | 11692.9          |  |  |
|  | perimeter | 56456.6          |  |  |
|  | area      | 1.9334708        |  |  |

- ② 도형 채우기 설정
  - Object Inspector > Brush > style: style 란에 입력된 값을 클릭하면 [fill], [nofill] 두 개의 선택지가 표시됩니다. [clear]를 선택하면 면이 삭제되어 테두리만 남도록 설정됩니다.

| • | Brush |          |  |  |
|---|-------|----------|--|--|
|   | style | [nofill] |  |  |
|   | color |          |  |  |
|   | alpha | 113      |  |  |

- 2. object inspector 를 이용하여 테두리 선의 두께나 색상을 변경할 수 있습니다.
  - 1) 선 두께 변경: Object Inspector > Pen > width

| • | Pen   |         |  |
|---|-------|---------|--|
|   | width | 6 mil   |  |
|   | style | [solid] |  |
|   | color |         |  |
|   | alpha | 255     |  |

- 2) 색상 변경: Object Inspector > Pen > color 에서의 색깔을 클릭하면 간이 색상표가 표시되는데 원하는 색상을 선택하면 색상이 변경됩니다. 보다 세밀한 색상 설정이 필요하다면 color caption 을 더블 클릭하면 color editor 가 실행되어 세밀한 색상 설정이 가능합니다.
- 3. 테두리를 완성했다면 같은 방법으로 line, rectangle 을 활용하여 회로도 정보 기재란도 그립니다.

EPD 틀과 정보 기재란까지 모두 제작했다면 정보 기재란에 용도에 맞는 TEXT와 ATEXT를 배치해야 합니다.

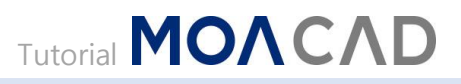

| Title |    |            |                |      | {Docun   | nentTitle} |
|-------|----|------------|----------------|------|----------|------------|
| Size  | A3 | Number     | {DocumentNum   | ber} | Revision | {Revision} |
| Date  |    | {Date}     | Drawn By       | M    |          |            |
| File  |    | {FileName} | {DesignerName} |      |          | くハレ        |

각 칸에서 요구하는 정보는 Draw 기능에서 제공하는 Text(내용 고정, 파란색 글씨)를 배치하고 요구하는 것에 대해 문서 정보에 따라 내용이 달라지는 제시하는 정보는 Draw 기능에서 제공하는 AText(속성값 표시, 회색 글씨)를 배치합니다.

- 1. Text 배치
  - 1) Text 기능을 실행합니다.
    - (1) Menu > Draw > Text
  - 2) Text 를 사용자가 원하는 자리에 배치합니다.
  - 3) Text 는 Object Inspector 를 이용하여 수정할 수 있습니다. (Text 수정은 배치 전에도 가능합니다.)
    - (1) Text 글씨체, 글자 크기, 글자효과(기울임, 굵게, 밑줄, 취소선): Object Inspector > Font

| - | Font      |                   |  |  |
|---|-----------|-------------------|--|--|
|   | name      | 🖫 Times New Roman |  |  |
|   | size      | 200               |  |  |
|   | italic    | x                 |  |  |
|   | bold      | x                 |  |  |
|   | underline | x                 |  |  |
|   | strikeout | x                 |  |  |

(2) Text 내용, 기준점 수정: Object Inspector > Text > text(내용), align(배치 기준점)

| Text  |               |  |  |
|-------|---------------|--|--|
| type  | c2d_schtext   |  |  |
| text  | Title         |  |  |
| loc   | 7150,-9984.99 |  |  |
| align | Left-Bottom   |  |  |
| angle | 0 deg         |  |  |

2. Atext 배치: Atext 는 Attribute Text 를 일컫는 말로 속성 문자를 의미합니다. Text 입력한 내용이 그대로 출력되는 것에 반해 Atext 는 부여한 속성에 따라 적합한 정보가 표시됩니다. 따라서 요구하는 주제, 정보에 대한 답변에 대한 내용이 들어가는 자리에는 Atext 를 배치합니다.

- 1) AText 기능을 실행합니다.
  - (1) Menu > Draw > AText
- 2) AText 를 사용자가 원하는 자리에 배치합니다.
- 3) AText 는 Object Inspector 를 이용하여 수정할 수 있습니다. (AText 수정은 배치 전에도 가능합니다.)
  - (1) Atext 속성: Object Inspector > AText > atext 사용자가 직접 입력할 수 있습니다. 또한 atext 캡션을 더블 클릭하면 실행되는 Atext 속성 선택창에서 더블 클릭하여 적용할 수도 있습니다.
  - (2) AText 글씨체, 글자 크기, 글자효과(기울임, 굵게, 밑줄, 취소선): Object Inspector > Font

|  | AText |                 |  |  |
|--|-------|-----------------|--|--|
|  | type  | c2d_schatext    |  |  |
|  | atext | {DocumentTitle} |  |  |
|  | text  | {DocumentTitle} |  |  |
|  | loc   | 16475,-10285    |  |  |
|  | align | Right-Bottom    |  |  |
|  | angle | 0 deg           |  |  |

(3) Atext 내용, 기준점 수정: Object Inspector > text(내용), align(배치기준점)

- 3. Image 배치: EPD 에 회사 로고 등의 이미지 파일을 첨부하여 제작하는 것도 가능합니다.
  - 1) Image 기능을 실행합니다
    - (1) Menu > Draw > Image
  - 2) 탐색창이 생성되면 내가 첨부할 파일을 찾아 열기를 클릭합니다.
  - 3) Image 객체 배치를 원하는 지점을 클릭한 후 마우스를 움직이면 클릭한 지점을 기준으로 움직이는 마우스를 따라 배치될 image 객체의 크기가 조정됩니다. 원하는 크기, 모양을 갖추었을 때 다시 한번 클릭하면 그 상태 그대로 배치됩니다.

<참고>

생성한 EPD 파일은 SCH Designer 에서 적용 및 해제할 수 있습니다. 또한 Atext 로 입력한 변수값 또한 SCH Designer 에서 수정이 가능합니다.

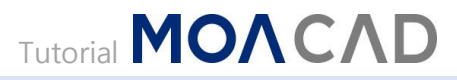

- 1. EPD 적용: SCH Designer > Menu > File > EPD > Set EPD
- 2. EPD 해제: SCH Designer > Menu > File > EPD > Clear EPD
- 3. EPD 변수 수정: SCH Designer > Menu > File > EPD > EPD Variables